This Quick Reference Guide is not intended to replace your vehicle Owner's Manual which contains more detailed information concerning the features of your vehicle, as well as important safety warnings designed to help reduce the risk of injury to you and your passengers. Please read your entire Owner's Manual carefully as you begin learning about your new vehicle and refer to the appropriate chapters when questions arise. All information contained in this Ouick Reference Guide was accurate at the time of duplication. We reserve the right to change features, operation and/or functionality of any vehicle specification at any time. Your Ford dealer is the best source for the most current information. For detailed operating and safety information, please consult your Owner's Manual.

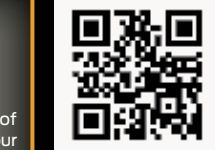

### LEARN MORE ABOUT YOUR NEW VEHICLE

To put QR tags to work for you, use your mobile phone's browser or app store link to download a QR tag reader. Then follow the directions to scan the QR tag and see your vehicle's features come to life.

#### fordowner.com (U.S.)

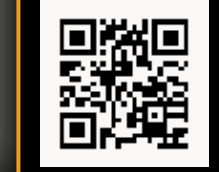

ford.ca (Canada)

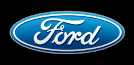

United States Ford Customer Relationship Center 1-800-392-3673 (FORD) (TDD for the hearing impaired: 1-800-232-5952) fordowner.com

Canada Ford Customer Relationship Centre 1-800-565-3673 (FORD) ford.ca

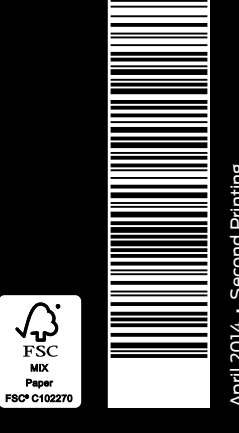

April 2014 • Second Printing Quick Reference Guide • SUPER DUTY Litho in U.S.A. • FC3J 19G217 AA

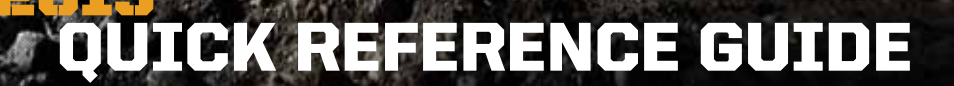

## **COMMONLY USED VOICE COMMANDS**

### SYNC.<sup>®</sup> Say the Word. Touch the voice button (\*) on the right-hand side of your steering wheel and then say:

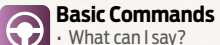

What can I sav? List of commands

- Main menu
- Previous
- Next
- Go back
- Fxit
- Help
- Pair my phone

### Phone

- Phone list of commands – Dial
- Call <name> on cell/at home/at work

or call the toll-free number for more information.

- Call voicemail
- Do not disturb
- Listen to text messages (phone-dependent feature)

#### Entertainment

Audio list of commands: You can also get detailed lists of commands for radio. USB. Bluetooth® audio, SiriusXM and SD card - Radio - < On/Off >- FM <87.9-107.9> — FM preset <#> • CD - Play track <1-512> — Shuffle <On/Off > USB — Play song <name> - Play album <name> SiriusXM — <Channel name> - Preset <#>

#### Navigation\*

- Navigation list of commands Destination street address <number. name. citv>
- Destination home

- Show <map/north-up/heading-up/3-D>
- Traffic

### Climate control list of commands

- Climate <On/Off> Climate my temperature
- Climate temperature

Climate\*

#### Some services may not be available in your area For U.S. customers: visit SvncMvRide.com or call 1-800-392-3673 (select Option 1 or 2 Refer to your Owner's Manual, visit the website

for language, then Option 3).

For Canadian customers: visit SvncMvRide.ca or call 1-800-565-3673 (select Option 1 or 2 for language, then Option 3).

- Navigation voice < On/Off> - Navigation voice volume <increase/decrease> - Repeat instruction
- Travel Link list of commands
- Weather
- Movie listings
- Fuel prices
- Sports <headlines/scores/schedule>

- \*Available only with MvFord Touch
- If you are having trouble with any voice commands, ask "What can I sav?" or touch the MyFord Touch icon for a list.

## **TABLE OF CONTENTS**

- **INSTRUMENT PANEL** 4 – 5
- 6-7 SYNC
- 8 13 SYNC WITH MYFORD TOUCH
- 14 15 **COMFORT & CONVENIENCE**
- 16 17 FUNCTION
- 18 19 ESSENTIAL INFORMATION

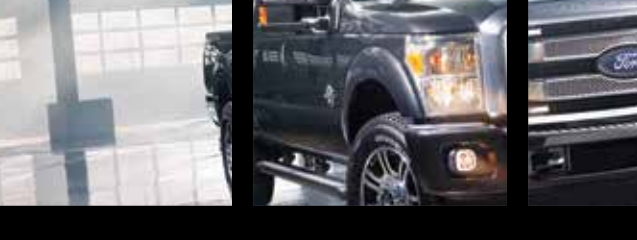

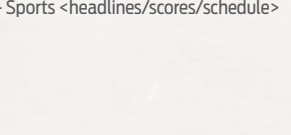

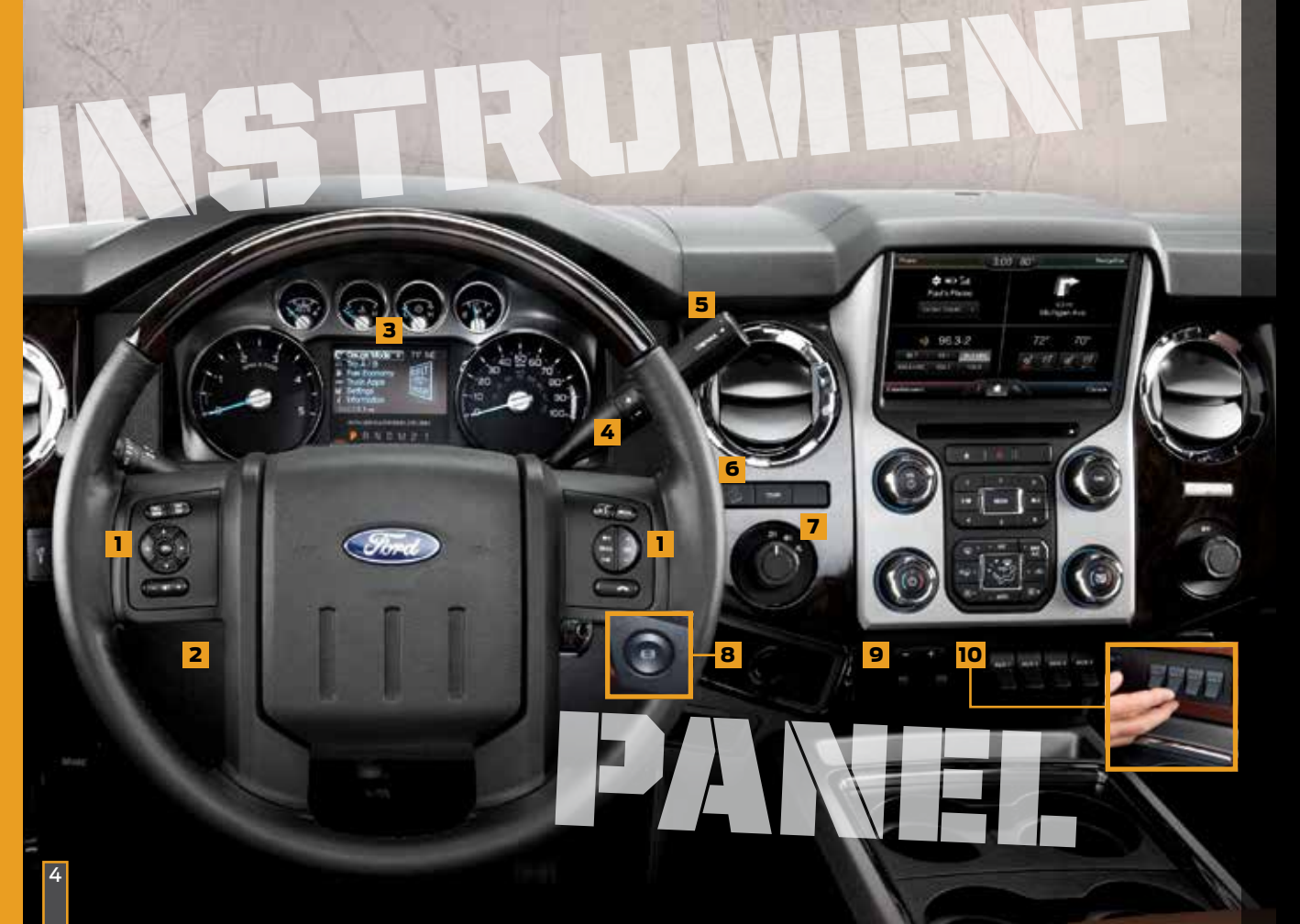

#### **1** STEERING WHEEL CONTROLS\*

Use the controls to adjust frequently accessed features.

Press **Set +** or **Set –**, RSM and OFF to set and adjust the cruise control speed\*.

Use the left-hand controls to scroll through and make selections from within your information display. Use the right-hand controls to adjust audio volume and media selection, and to activate voice controls\*.

#### 2 POWER-ADJUSTABLE PEDALS\*

Located on the left-hand side of the steering column, press the ∢arrow to move the accelerator and brake pedals farther away from you; press the ► arrow to move the pedals closer.

**Note:** Adjust the pedals only when the vehicle is in park (P).

#### **3** INFORMATION DISPLAY\*

Monitor vehicle systems and receive alerts from your information display. Use your steering wheel controls to scroll through menus, and make selections and adjustments to configure certain vehicle features.

**Gauge Mode** displays features such as transmission temperature and compass data. Diesel-specific information includes engine oil temperature and exhaust filter information.

**Trip A and B** include trip distance, trip time, fuel used and average fuel economy.

Fuel economy also provides instant fuel economy, fuel history in select increments and saves your last five resets.

**Truck apps**\* include details about trailers and off-road features.

**Settings** menu delivers a variety of features such as Driver Assist, Vehicle, Language, Units and more. Refer to your *Owner's Manual* for more information.

#### 4 SELECTSHIFT AUTOMATIC\* TRANSMISSION\*

Change gears without a clutch. Put the gearshift into manual (M) and press + to upshift and - to downshift. To lock gears, put the gearshift lever into overdrive (D) and press - to lock out the gears. Only the available gears display. Press + to unlock the gears.

#### 5 TOW HAUL MODE

Activate tow haul to eliminate excessive transmission shifting when traveling on a grade. To switch on tow haul, press the button on the end of the gearshift lever. The TOW HAUL indicator light appears in the information display. Refer to the *Towing* section of your *Owner's Manual* for more details.

#### 6 HILL DESCENT CONTROL

When traveling at low speeds (between 2 mph [3 km/h] and 12 mph [20 km/h]), switch this feature on to help maintain vehicle speed while descending steep grades in a variety of road conditions. To use, press the hill descent button  $2^{\circ}$ . A light appears in the cluster and a tone sounds.

To increase descent speed, press the accelerator pedal until the desired speed is reached.

To decrease speed, press the brake pedal until the desired speed is reached.

**Note:** Hill descent control requires a cooling down interval after sustained use. The amount of time that the feature can remain active before cooling varies with conditions. The system provides a warning in the information display and a tone sounds when the system is about to disengage for cooling. At this time, manually apply the brakes as needed to maintain descent speed.

#### 7 ELECTRONIC SHIFT-ON-THE-FLY 4X4 SYSTEM\*

Rotate the knob and shift from 2WD to 4x4 High or Low:

**2H (2WD)** provides power to the rear wheels only. This is appropriate for street and highway driving, providing optimal smoothness and fuel economy at high speeds.

**4H (4WD HIGH)** provides extra traction, such as driving in snow or on icy roads, or for off-road situations. This mode is not intended for use on dry pavement.

**4L (4WD LOW)** uses extra gearing to provide maximum power to all four wheels at reduced speeds. It is intended only for off-road applications, such as driving in deep sand or on steep grades, or while pulling heavy objects.

**Note:** Do not use 4H or 4L on dry, hard-surfaced roads. Doing so can produce extra noise and increase tire wear. For more complete details, refer to the Four-Wheel Drive chapter of your Owner's Manual.

#### 8 DIESEL ENGINE BRAKING FEATURE\*

See page 19 of this guide or your *Owner's Manual* for more details.

#### **9** TRAILER BRAKE CONTROLLER\*

When used properly, the trailer brake controller assists in smooth and effective trailer braking by powering the trailer's electric or electric-over-hydraulic brakes with a proportional output based on the towing vehicle's brake pressure. You can adjust the amount of initial trailer brake output by selecting one of three settings through the message center. Use the GAIN adjustment buttons to increase or decrease the braking feature's power output to the trailer. Refer to the *Towing* section of your *Owner's Manual* for more details.

#### 10 UPFITTER SWITCHES\*

The four switches can be customized to control additional functions, with 8, 12 or 20 amps of electrical battery power.

5

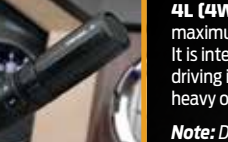

# SYNC®

#### **GETTING STARTED WITH YOUR SYNC SYSTEM**

SYNC is a hands-free, voice recognition system used for entertainment, information and communication. SYNC. Say the Word.

#### **BEFORE YOU GET STARTED**

- Set up your owner account at SyncMyRide.com (U.S.) or SyncMyRide.ca (Canada). Register by following the on-screen instructions and then learn about the services that are available to you.
- SYNC uses a wireless connection called 
   <sup>\*</sup> Bluetooth<sup>®</sup> to communicate with your phone. Turn Bluetooth mode on in your phone's menu options. This lets your phone find SYNC. For more details on setting up your phone with SYNC, visit SyncMyRide.com (U.S.) or SyncMyRide.ca (Canada), or your phone manufacturer's website.

SYNC-Phone Ex 70-F 4:59

Paired

#### PAIRING YOUR PHONE WITH SYNC

Pair your phone to use the many features of SYNC:

- Make sure that your vehicle is in park (P) and both your ignition and radio are switched on.
- Press the phone button 
   When the display indicates no phone is paired, press OK.
- 3. When Find SYNC appears in the display, press OK.
- Put your phone into Bluetooth discovery mode. Refer to your phone's user guide, if necessary.
- When prompted on your phone's display, enter the six-digit PIN provided by SYNC in the radio display.
- **6.** The display indicates when the pairing is successful.

#### Note: The system may prompt you to:

- Set your phone as the primary or favorite (the primary phone receives messages and voicemail)
- Download your phone book (required to use the full set of voice commands).
   Turn on 911 Assist<sup>®</sup>. The system automatically connects with a 911 operator in the event of an accident (you must switch this feature on prior to the event).

### WHY DO YOU NEED A SYNC OWNER ACCOUNT?

A SYNC owner account allows you to receive the latest software updates that add new places, directions and information; and if you have questions, you'll get free customer support. Visit the website or call the toll-free number to set up your account. See the inside front cover of this guide for more information.

#### COMMONLY USED VOICE COMMANDS. SYNC. SAY THE WORD.

Every time you want to give SYNC a voice command, you must first press the voice button (5). When prompted, speak your voice command. For a list of voice commands, say "What can I say?".

SYNC-Phone 0 64 68 r 10:09

+13135551537

Incoming Call

S

-

Send

#### USING YOUR PHONE WITH SYNC

*Note:* You can download your phone book to make phone calls with voice commands by name.

#### **MAKING A PHONE CALL**

Use SYNC to make a phone call to anyone in your phone book by pressing the voice button  $w_{\Sigma}^{2}$ . When prompted, give a voice command.

For example, you could say "Call Jake Smith at home". When the system confirms the number, say "Dial" to initiate the call automatically or say the phone number.

#### ANSWERING INCOMING CALLS

Whenever you have an incoming call, the name and number of the person calling appears in your display. Press the phone button to answer an incoming call. You can hang up at any time by pressing and holding the phone button  $\frown$ .

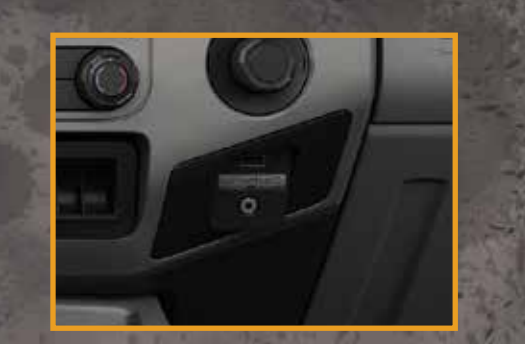

#### **USING SYNC TO ACCESS DIGITAL MEDIA**

Your vehicle includes a concealed SYNC media hub. The multiple inputs allow you to plug in your USB media devices such as phones and MP3 players, and use SYNC to play all of your favorite music.

**Note:** SYNC indexes all of your music. The more music that is stored on your device, the longer it takes SYNC to index.

#### **USING VOICE COMMANDS TO PLAY MUSIC**

1. Plug your media player into your USB port.

- 2. Press the voice button ( . When prompted, say "USB" and then follow up by saying a voice command.
- 3. The system repeats the command and then plays your selection.

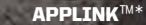

SYNC AppLink allows you voice access to select mobile applications that you already have or can download to your Android™, BlackBerry® or iPhone®. Current apps available include Pandora Internet Radio®, Stitcher Smart Radio™, Open Beak (BlackBerry exclusive), iHeartRadio, Slacker, NPR News, SYNC Destinations and more.

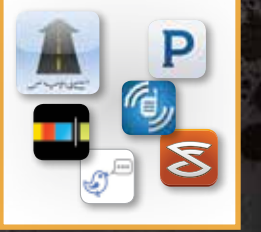

**Note:** AppLink is **not** available with MyFord Touch systems.

#### **USING SYNC APPLINK**

1. Create your app account and personalize your app settings, if required.

2. Download the latest mobile app through your smartphone's marketplace.

3. Switch on your ignition.

- Pair the phone to a SYNC AppLink vehicle. If your phone is already paired to the vehicle, it connects automatically when you enter.
- 5. To access and use apps through SYNC with your iPhone, you must also connect the Apple®-provided USB cable and start the application. Android and BlackBerry connect wirelessly using SYNC AppLink.
- Now you're ready to voice-access the app by pressing the voice button and saying "mobile apps" and then the name of the app you want.

For more information on SYNC, please visit the website or use the toll-free number. See the inside front cover of this guide for details.

# SYNC<sup>®</sup> WITH MYFORD TOUCH®\*

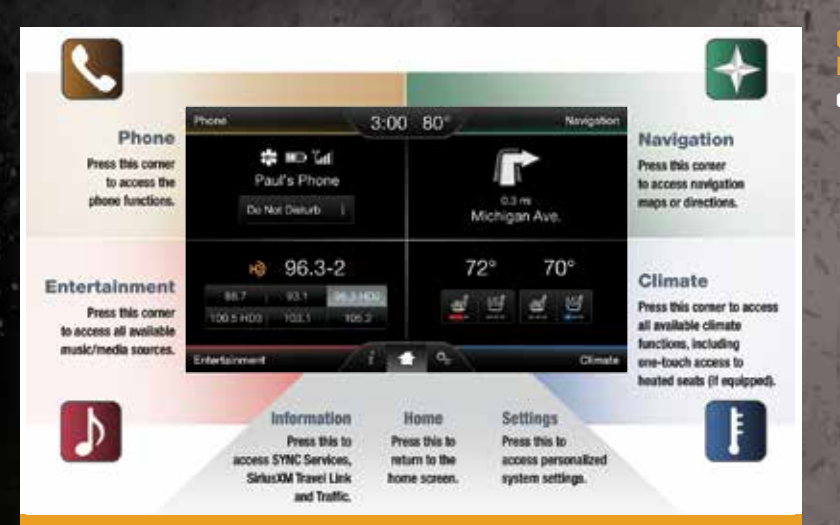

#### A REVOLUTIONARY WAY TO CONNECT WITH YOUR TRUCK.

#### GETTING STARTED, UNDERSTANDING SYNC WITH MYFORD TOUCH

Use the four-corner, four-color touchscreen to explore and interact with your vehicle. The touchscreen works the same way as traditional controls, knobs and buttons do. Press the various corners on your touchscreen to personalize the many features and settings of your vehicle all in one place. The system provides easy interaction with your cellular phone, multimedia entertainment, climate controls and navigation system\*.

#### GET IN TOUCH USING YOUR FOUR-CORNER TOUCHSCREEN

#### GENERAL TIPS

Press the home icon i at any time to return to your home screen.

 For additional support, refer to your Owner's Manual, visit the website or call the toll-free number. See the inside front cover of this guide for more information.

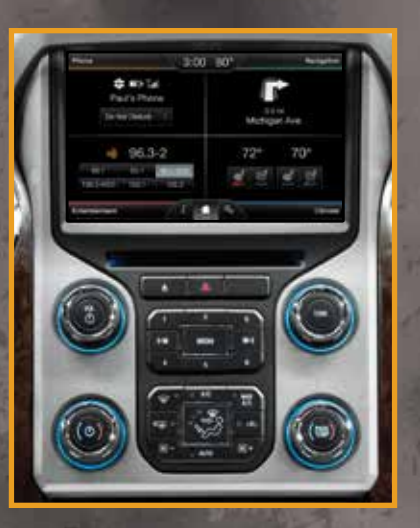

#### **GETTING STARTED WITH YOUR SYNC SYSTEM**

SYNC is a hands-free, voice recognition system used for entertainment, information and communication. SYNC. Say the Word.

#### **BEFORE YOU GET STARTED**

- Set up your owner account at SyncMyRide.com (U.S.) or SyncMyRide.ca (Canada). Register by following the on-screen instructions, and then learn about the complimentary services that are available to you.
- 2. SYNC uses a wireless connection called \* Bluetooth® to communicate with your phone. Turn Bluetooth mode on in your phone's menu options. This lets your phone find SYNC. For more details on setting up your phone with SYNC, visit SyncMyRide.com (U.S.) or SyncMyRide.ca (Canada), or your phone manufacturer's website.

## PAIRING YOUR PHONE THROUGH THE TOUCHSCREEN Pair your phone to use

the touchscreen. *Find SYNC* appears on the screen and instructs

**3.** Make sure you switch *Bluetooth* on and that your cellular phone is in the

 If the system prompts you to enter a PIN on your device, then your device does not support Secure Simple Pairing. To pair, enter the PIN displayed on

you to begin the pairing process from your device.

the touchscreen. Skip the next step.

proper mode. See your phone's manual, if necessary.

Note: Select SYNC and a six-digit PIN appears on your device.

Pair your phone to use the many features of SYNC:
Make sure that your vehicle is in park (P) and you switch both your ignition and radio on.
Touch Add Phone in

the upper left corner of

And a Prover 3:00 80° P 6:00 +a - Add Delatore Find BIND Begin Tee Failing Process from pror Delates and PN Cyton with Appoor 541850 Find delates and Find binds Find BIND Begin Tee Failing Process from Find BIND Begin Tee Failing Process from Find BIND Begin Tee Failing Process from Find BIND Begin Tee Failing Process from Find BIND Begin Tee Failing Process from Bind BIND Begin Tee Failing Process from Bind BIND Bind BIND Bi

- When prompted on your phone's display, confirm that the PIN provided by SYNC matches the PIN displayed on your cellular phone.
- 6. The display indicates when the pairing is successful.

#### Note: The system may prompt you to:

Set your phone as the primary or favorite
 (the primary phone will receive messages and voicemail).

Download your phone book (required to use the full set of voice commands).
Switch on 911 Assist<sup>®</sup>. The system automatically connects with a 911 operator in the event of an accident (you must switch this feature on prior to the event).

#### TIPS

Make sure you accept the request from SYNC to access your phone.

- To pair subsequent phones, please refer to Pairing Subsequent Phones in the SYNC chapter of your Owner's Manual.
- If you experience pairing problems, refer to your Owner's Manual.

# SYNC<sup>®</sup> with myford touch<sup>®\*</sup>

| Phone        | 1-555-555-1212 |          |           |      | 0.3     |
|--------------|----------------|----------|-----------|------|---------|
| 🛨 Quick Dial | 1              | 2<br>ABC | 3<br>DEF  |      |         |
| 2 Phonebook  | 4<br>6HI       | 5        | 6<br>MNO  |      |         |
| 🐓 History    | 7<br>PQRS      | 8<br>TUV | 9<br>WXYZ |      | par C   |
| m Messages   |                | 0        | #         | ×    | End 📀   |
| O Settings   | Privacy        | i F      | lold      | Mute |         |
|              | 21.            | 1.20     |           |      | 151 100 |

Voice-control your phone for hands-free calling with your phone securely put away. With SYNC, you won't even need to know the phone number. Just say the name of the person you want from your contacts.

Your phone connects you with many other features:

 Automatically connect with a 911 Operator in the event of an accident (you must switch the system on prior to event). Transfer calls seamlessly from SYNC to your phone as you get in or out of your vehicle.

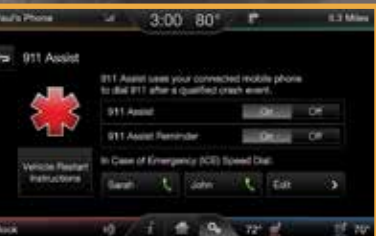

#### ET UP YOUR -CASE-OF-EMERGENCY CONTACTS

u can add contacts from your phone book for simple e-touch access on the touchscreen after a 911 Assist® ent. You can save up to two contacts on the 911 Assist reen by scrolling through your menu choices and ecting the following information:

Touch Settings, then Phone and 911 Assist.

Touch *Edit* to add contacts from your phone book.

#### NAVIGATION\* Pauls Phone - 3:00 80<sup>2</sup> - 44 += Destination · My House 3 Thread Address · Farmer > O Intersection Previous Destructors 🔰 🎪 City Center > Man Point of Internet (POB Edit Frante Carcol Frante 1 4 0 17

Get started with your navigation system by pressing the upper-right, green corner. The available, voice-activated navigation system includes:

SiriusXM Traffic

SiriusXM Travel Link

• GPS (Global Positioning System) technology

3-D mapping

Turn-by-turn navigation

Some features may require activation. Refer to the MyFord Touch chapter of your Owner's Manual for complete details.

#### SET A DESTINATION

Set a destination through your touchscreen by using a street address, a city center, a place on the map or a Point of Interest (POI). The easiest way, however, is by voice.

- 1. Push the voice button "> . When prompted, say "Destination street address".
- 2. The system will ask you to say the full address and displays an example on-screen.

3. You can then speak the address naturally, such as: "One two three Main Street, Anytown".

You can also use the touchscreen to enter a destination and narrow your choices by city or street as you type.

You can choose from up to three different types of routes:

 Fastest: Uses the fastest moving roads possible.

Shortest: Uses the shortest distance possible.

• Eco (EcoRoute): Uses the most fuel-efficient route.

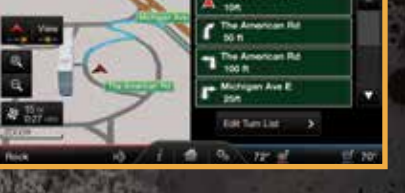

3:00 80° HW Deat Marts 9

The American Bill

#### SAVE A FAVORITE

Paul's Phone

When you find a specific address or a point of interest (POI) that you'd like to store within the system, you can save it to your *Favorites*.

Using the touchscreen, press Save to Favorites. When you want to view that destination again, you can press Favorites to retrieve your stored locations.

**Note:** Some features, such as Point of Interest (POI) ratings and the ability to type in a destination, are not available while the vehicle is moving. For more complete information, see the MyFord Touch chapter in your Owner's Manual.

#### TIPS

 Save your favorite locations by touching Save to Favorites.

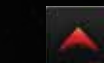

-

 Change your map views from Heading Up. North Up or 3-D.

# SYNC<sup>®</sup> WITH MYFORD TOUCH<sup>®\*</sup>

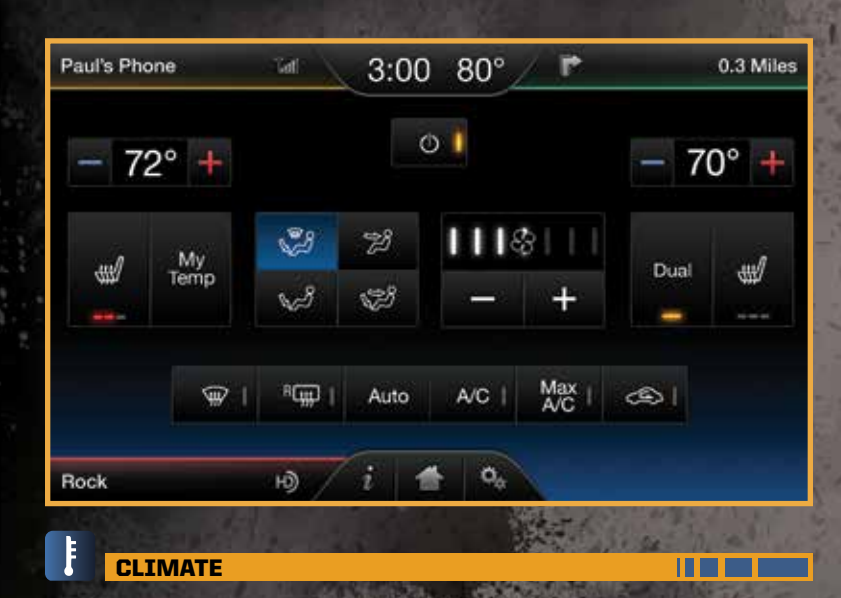

SYNC with MyFord Touch controls the temperature, airflow direction, fan speed, and activates other climate features like heated front seats\* for you and your passenger. To use voice commands to operate climate, say a voice command like "Climate temperature 72 degrees" and MyFord Touch will make that adjustment.

#### SET YOUR MYTEMP

• Touch the lower-right, blue Climate corner on the touchscreen.

 Set your exact, desired temperature using the red or blue arrows.

 Press and hold the *MvTemp* button until the background goes solid.

#### SET YOUR PASSENGER'S TEMPERATURE

 Touch *Dual* to switch on the Auto passenger side temperature control.

Dual

쇤

Touch + or – to adjust the temperature.

#### ADJUST CLIMATE CONTROLLED **FRONT SEATS\***

 Touch the heat seat icon to co

seat tempera

| ed or cooled |      |
|--------------|------|
| ntrol the    | (11) |
| ure.         |      |

• More light bars indicate a higher setting.

To operate the heated feature, press 🛒 to cycle through the various settings and off.

To operate the cooled feature, press  $\frac{A/C}{2}$  to cycle through the various settings and off.

#### ENTERTAINMENT

No matter how you store your music, SYNC makes it yours to enjoy when you're behind the wheel. Press the lower-left, red corner of the touchscreen. From here, you can easily go between AM and FM, SiriusXM, and other media sources.

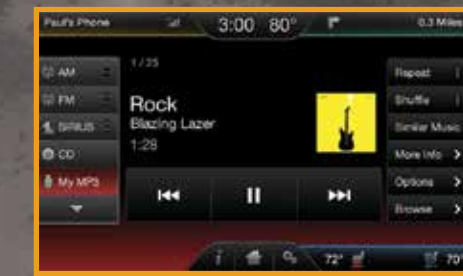

#### SET YOUR RADIO PRESETS

 Touch the Entertainment corner on the touchscreen.

• Touch FM.

Touch Direct Tune.

Enter the desired station and touch Enter.

 Touch *Presets* and then touch and hold one of the memory preset buttons to save it. You will hear a brief mute and the sound will return when the system saves the station.

#### BRING IN YOUR OWN MUSIC

Plug in your USB media devices, such as phones and MP3 players, and use SYNC to play all of your favorite music through a variety of devices, including:

•USB.

• Bluetooth® streaming: Connect, disconnect, add or delete, even set a device as your favorite so that the system automatically attempts to connect to that device at every ignition cycle. · SD card.

#### · Audio in.

Refer to your Owner's Manual, visit the website or call the toll-free number. See the inside front cover of this guide for more information.

#### USING SYNC TO ACCESS DIGITAL MEDIA

In vehicles equipped with MyFord Touch, the media hub is in the center console (as shown below). Plug in your USB media devices such as phones and MP3 players and use SYNC to play all of your favorite music.

#### USING VOICE COMMANDS TO PLAY MUSIC

1. Plug your media player into your USB outlet.

2. Press the voice button (5). When prompted, say "USB", then follow-up by saying, a voice command.

#### MEDIA HUB

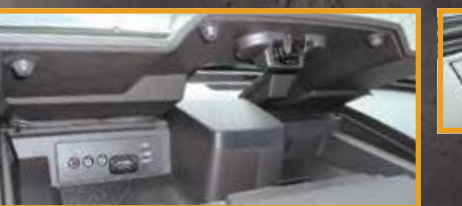

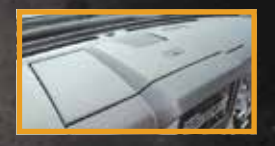

## **COMFORT & CONVENIENCE**

#### **MYKEY**<sup>®</sup>

MyKey allows you to program certain driving restrictions in order to promote good driving habits. You can program things such as speed restrictions, limited volume levels. For complete information, refer to the *MyKey* chapter in your *Owner's Manual.* 

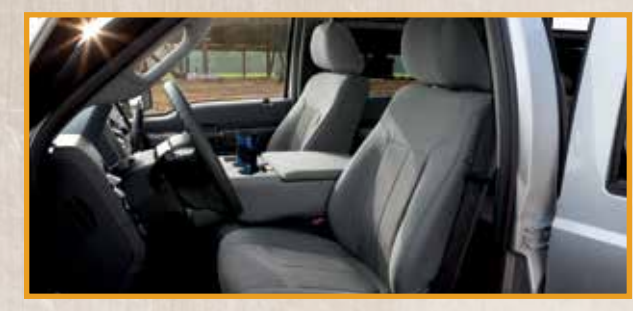

#### **MEMORY FEATURE**\*

The memory function allows a "one touch" recall of personalized memory features (i.e. the positions of the driver seat, power mirrors and adjustable pedals). Use the memory controls, located on the driver's door  $\mathcal{A} \mathcal{A}$ , to program and then recall memory positions.

To program position 1, move the memory features to the desired positions, and then press and hold button 1  $\frac{2}{2}$  until you hear a tone. Use this same procedure to set the second position using button 2  $\frac{2}{2}$ . You can now use these controls to recall your set memory positions.

#### **REMOTE ENTRY SYSTEM WITH REMOTE START\***

PRESS 2 TWICE within three seconds to unlock all of the doors. The direction indicators flash.

PRESS ONCE to lock all the doors. The direction indicators flash.

PRESS TWICE within three seconds to confirm you closed and locked all the doors. The horn sounds and the direction indicators flash if you closed all of the doors.

**PRESS**  $\square$  to activate the panic alarm when the ignition is off. **PRESS**  $\square$  **AGAIN** or switch on the ignition to deactivate the panic alarm.

CAR FINDER: PRESS TWICE within three seconds. The horn sounds and the direction indicators flash. We recommend using this method to locate your vehicle, rather than using the panic alarm.

**REMOTE START: PRESS** (A) to lock all the doors, then **PRESS** (A) **TWICE** within three seconds. The exterior lamps flash twice. The horn sounds if the system fails to start.

#### MOONROOF\*

Use the one-touch, express opening and closing feature to control your moonroof. To open, press and release the SLIDE control. The moonroof stops short of the fully opened position to help reduce wind noise or rumbling. To fully open the moonroof, press and release the SLIDE control again. To close, pull and release the SLIDE control. Press and release the **TILT** control to vent the moonroof. Pull and hold the **TILT** control to close the moonroof. You can pull the sliding shade open or closed manually when the moonroof is closed.

#### **HEATED REAR SEATS\***

The rear seat heat controls are on the rear door armrest. To operate the heated seats, push the indicated side of the control for maximum or minimum heat. Push again to switch this feature off.

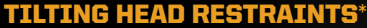

The front head restraints may have a tilting feature for extra comfort. To tilt the head restraint, adjust the seatback to an upright driving or riding position. Pivot the head restraint forward toward your head to the desired position. After the head restraint reaches the forwardmost tilt position, pivot it forward again to return it to the upright position.

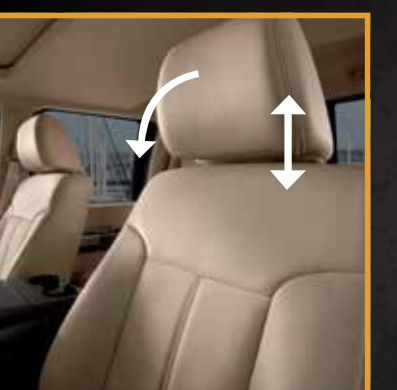

#### **CENTER CONSOLE\***

Your vehicle may include a variety of the following console features:

 Locking storage compartment with hanging file folder supports and room for a laptop computer, binder or book; removable false bottom tray for accessing the hidden storage compartment; and storage on the passenger side of the console bin.

 One 12-volt power point inside the storage compartment and one on the rear of the console; and a 110-volt AC power point outlet on the rear of the console.

15

### FUNCTION

#### ADVANCETRAC® WITH ROLL STABILITY CONTROL™ (RSC®)\*

The system helps you keep control of your vehicle when on a slippery surface. The electronic stability control portion of the system helps your vehicle avoid skids and lateral slides. Roll stability control helps your vehicle avoid a vehicle rollover. The traction control system helps your vehicle avoid drive wheel spin and a loss of traction. Press the control to switch portions of the system off. Refer to your *Stability Control* hapter in your *Owner's Manual* for more details.

Off Road .

003195.7 mi

酸白

P R N D M 2 1

#### ELECTRONIC LOCKING DIFFERENTIAL\*

With the system engaged, the rear axle temporarily locks, allowing both rear wheels to turn at the same speed. The function helps to provide additional traction on slippery or off-road surfaces.

#### **TO SWITCH ON THE FEATURE**

- In 4x4 vehicles with an electronic shift 4WD system, pull the 4WD control knob toward you.
- In 2WD vehicles and vehicles equipped with a manual shift 4WD system, switch the control knob from OFF to ON.
- The indicator light  $\frac{77}{i\times 1}$  appears in the information display when the feature is active.

Note: Electronic locking differential should not be used on dry surfaces.

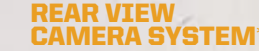

Located on the tailgate, this camera provides a video image of the area behind the vehicle. During operation, lines appear in the display that represent your vehicle's path and proximity to objects behind the vehicle. The image automatically appears in the navigation system screen\* or in the auto-dimming interior mirror whenever the vehicle is in reverse (R) and uses colors (green, yellow and red) to alert you of your proximity to objects.

Note: Visibility aids do not replace the need to watch where the vehicle is moving. Refer to your Owner's Manual for safety information, more details and limitations.

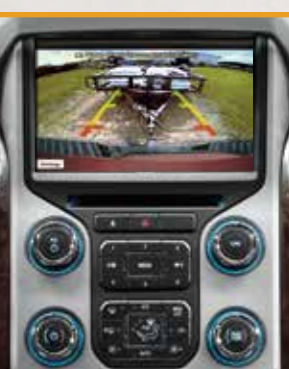

#### **REVERSE SENSING SYSTEM**

The system is only active when the transmission is in reverse (R), it warns the driver of obstacles within a certain range of the rear bumper area. It sounds a warning tone if there is an object behind the vehicle. The tone sounds continuously when the object is less than 12 inches (30 centimeters) away. The system is not effective when the vehicle is traveling above 3 mph (5 km/h) and may not detect certain angular or moving objects.

**Note:** Visibility aids do not replace the need to watch where the vehicle is moving. Refer to your Owner's Manual for safety information, more details and limitations.

#### **FUEL-EFFICIENT TRANSMISSION\***

Your vehicle has been designed to improve fuel economy by reducing fuel usage while coasting or decelerating. This may be perceived as a light to medium braking sensation when removing your foot from the accelerator pedal.

#### SOS POST-CRASH ALERT SYSTEM™

The SOS Post-Crash Alert System provides audible and visual alarms in the event of a crash which causes the deployment of airbags or the activation of the safety belt pretensioners. The direction indicators flash and the horn sounds. To deactivate the system, press the hazard flasher control, or you can press the panic alarm on your remote transmitter.

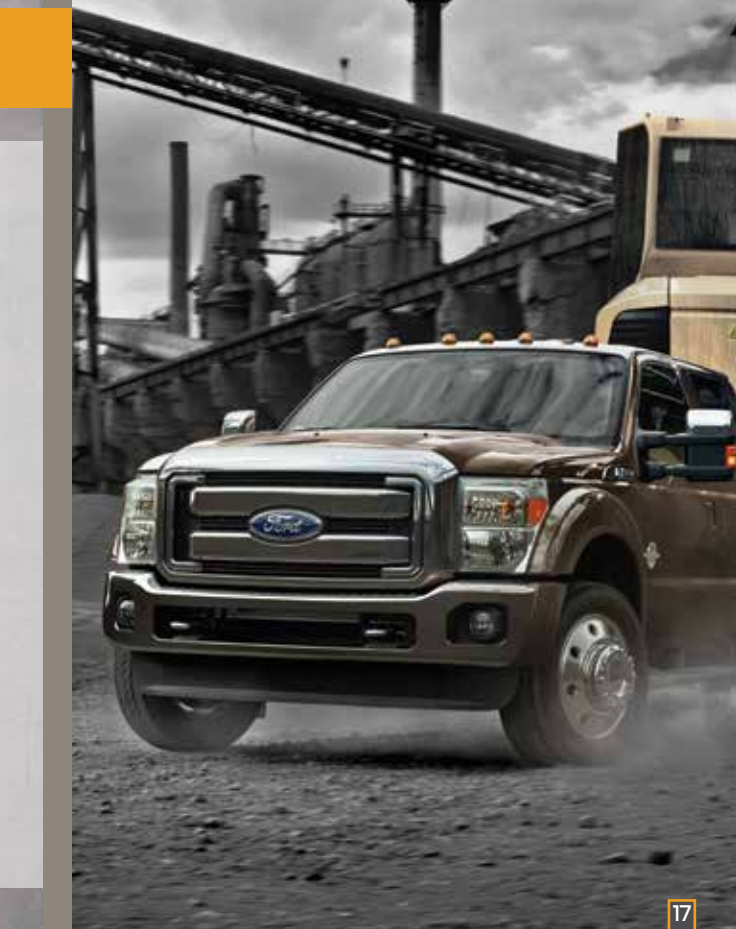

16

## **ESSENTIAL INFORMATION**

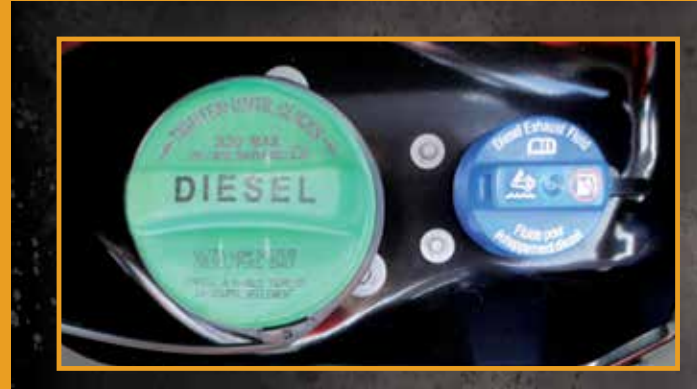

#### **DIESEL FUEL RECOMMENDATIONS**

Ford recommends that you use only the diesel fuels that meet either the ASTM D975 diesel or the ASTM D7467 B6-B20 biodiesel industry specifications. Outside of North America, use fuels meeting EN590 or equivalent local market standard.

Diesel fuel is adjusted seasonally for colder temperatures. For best results at temperatures below 20°F (-7°C), it is recommended to use a diesel fuel that has been seasonally adjusted for the weather.

#### **DIESEL PARTICULATE FILTER SYSTEM**

The system helps reduce carbon emissions, and requires the completion of periodic drives to clean it. The information display prompts you to complete an operator-commanded regeneration procedure. Failure to comply with the required cleaning procedure maintenance can result in damage to the diesel particulate filter system that may not be covered under your warranty. See your *Diesel Supplement* for more information.

#### **DIESEL EXHAUST FLUID LEVEL**

To help reduce emission levels from the exhaust of the diesel engine, your vehicle is equipped with a selective catalytic reduction system that relies upon diesel exhaust fluid to operate properly. The selective catalytic reduction system automatically injects diesel exhaust fluid into the exhaust system to enable proper selective catalytic reduction system function. Make sure that you check your vehicle's diesel exhaust fluid level during the oil change service interval, but certain conditions or driving styles, such as trailer towing or fast rates of acceleration, requires refilling the diesel exhaust fluid tank more often. See the scheduled maintenance information in your *Diesel Supplement* for more information.

#### FUEL TYPE, TANK CAPACITY AND FLEX FUEL

Depending on your vehicle, your fuel tank size varies based on body style and engine configuration. Refer to the *Capacities and Specifications* section in your *Owner's Manual* for more details.

Flex fuel vehicles have a yellow ring around the top of the fuel filler inlet (tube) and can use either regular unleaded fuel or E85 ethanol fuel.

It is best not to alternate repeatedly between gasoline and E85. If you do switch fuels, it is recommended that you add as much fuel as possible—at least half a tank. Do not add less than 5 gallons (18.9 liters) when refueling. You should drive the vehicle immediately after refueling for at least 5 miles (8 km) to allow the vehicle to adapt to the change in ethanol concentration. If you exclusively use E85 fuel, it is recommended to fill the fuel tank with regular unleaded gasoline at each scheduled oil change.

If you do not have a flex fuel vehicle, then only use "Regular" unleaded gasoline with an octane rating of 87. Do not use E85 fuels, because your vehicle was not designed to run on fuels with more than 15% ethanol.

#### **BRAKE OVER ACCELERATOR FEATURE**

In the event that the accelerator pedal becomes stuck or entrapped, apply steady and firm pressure to the brake pedal to slow the vehicle and reduce engine power. See your *Owner's Manual* for complete details.

#### DIESEL ENGINE BRAKING FEATURE

In diesel-equipped vehicles, you can use this feature along with the tow haul mode. When active, the engine braking feature helps to increase engine braking at higher engine speeds, providing better grade descent control with less brake and transmission wear and tear. Press () on the instrument panel to switch the system on and off.

#### **ADDITIONAL TRAILER TOWING FEATURES**

For more details, see the Towing section of your Owner's Manual.

#### TIRE PRESSURE MONITORING SYSTEM

Your vehicle has been equipped with a system that displays a low tire pressure warning light (1) when one or more of your tires are significantly under-inflated. If this happens, stop and check your tires as soon as possible. Inflate them to the proper pressure. Refer to the *Wheels and Tires* chapter in your *Owner's Manual* for more information.

#### **LOCATION OF SPARE TIRE AND TOOLS**

If your vehicle is equipped with a spare tire, jack and associated tools, refer to the following table for their locations:

| Tool                                                                                                    | Location                                                                                                    |
|----------------------------------------------------------------------------------------------------|----------------------------------------------------------------------------------------------------|
| Spare tire (pick-up trucks only)                                                                                                    | Under the vehicle, just forward of the rear bumper.                                                                                                    |
| Jack                                                                                                    | Regular cab and Crew Cab:<br>fastened to the floor pan behind<br>rear-most seat on passenger side.<br>SuperCab: under the rear bench seat<br>on the passenger side.                                     |
| Jack handle, lug wrench, lug wrench<br>extension (only available on Dual<br>Rear Wheel vehicles) and wheel chock<br>(only available on Single Rear Wheel<br>vehicles equipped with a<br>diesel engine) | Regular cab: fastened to the floor<br>behind the driver seat.<br>SuperCab: fastened to the floor under<br>the rear seat.<br>Crew Cab: fastened to the floor behind<br>the rear seat on the driver side. |
| Key and spare tire lock                                                                                                    | In the glove box.                                                                                                    |

For complete details on how to change your tire, refer to the Wheels and Tires chapter in your Owner's Manual.

#### **ROADSIDE ASSISTANCE**

Your new Ford Super Duty comes with the assurance and support of 24-hour emergency roadside assistance. To receive roadside assistance in the United States, call **1-800-241-3673**. In Canada, call **1-800-665-2006**.